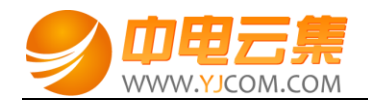

# Discuz!X3.3 论坛系统(CentOS 7.3|PHP7)

| 常见问题说明:     | 2  |
|-------------|----|
| 1、获取权限及论坛安装 | 2  |
| 2、软件安装路径    | 9  |
| 3、绑定域名      | 10 |
| 4、常用命令      | 11 |

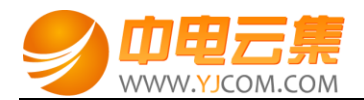

## 常见问题说明:

操作系统为 CentOS 7.3 64 位,谢谢您支持中电云集。

### 1、获取权限及论坛安装

远程登录服务器:

下载 linux 端的远程工具 putty

下载后解压并打开 putty.exe,并输入您的服务器 IP 及端口,端口一般默认为 22。

输入 cat default.pass

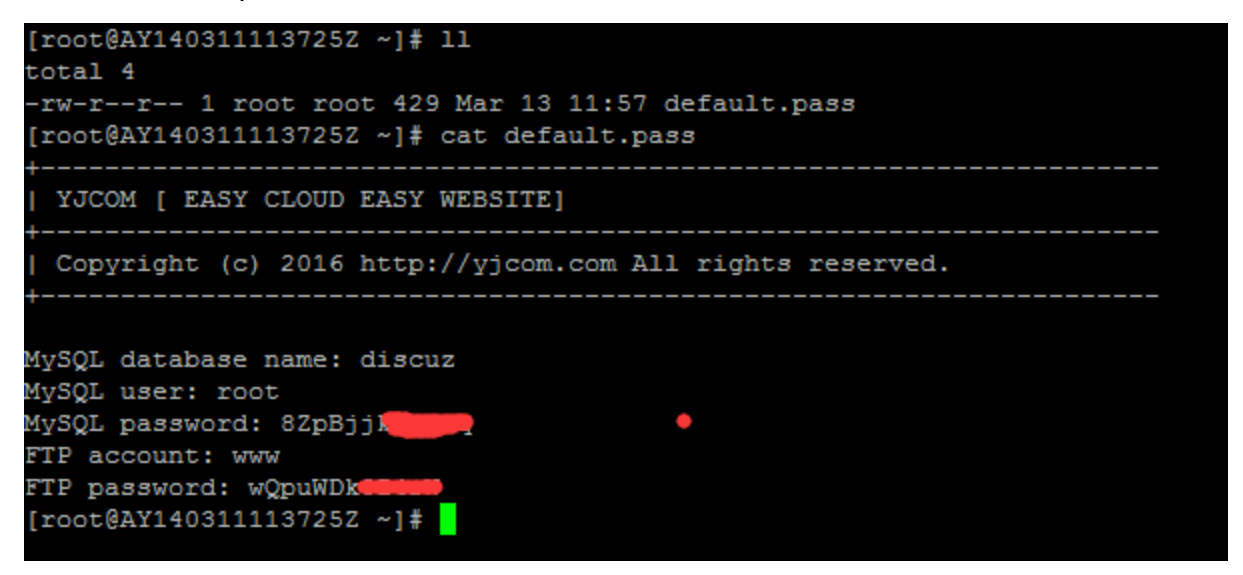

里面有数据库的 root 权限,自动生成数据库名,FTP 权限。

数据库的管理地址为:http://您的ip/phpmyadmin/

论坛访问地址:http://您的 IP/ (或者用您的域名解析到您的 IP 后,用域名访问安装)。

1) 在浏览器中输入 IP 地址或域名(域名解析至您的服务器外网 IP 后即可),如下:

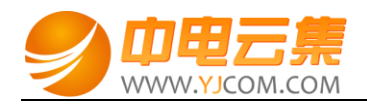

| <b>Discuz!</b> 安装向导                                                                                                    | Discuz!X3.3 简体中文 UTF8 版 20170301                                                                                            |
|----------------------------------------------------------------------------------------------------|----------------------------------------------------------------------------------------------------|
|                                                                                                    |                                                                                                    |
| 中文版授权协议 适用于                                                                                                    | F中文用户                                                                                                    |
| 版权所有 (c) 2001-2017 ,北京康盛新创科技有限责任公司                                                                                                    | 呆留所有权利。                                                                                                    |
| 感谢您选择康盛产品。希望我们的努力能为您提供一个高效快察。康盛公司网址为 http://www.comsenz.com,产品官方讨论                                                                                              | 速、强大的站点解决方案,和强大的社区论坛解决方区网址为 http://www.discuz.net。                                                                          |
| 用户须知:本协议是您与康盛公司之间关于您使用康盛公司提<br>或组织、盈利与否、用途如何(包括以学习和研究为目的),均需<br>条款及对您的权利限制。请您审阅并接受或不接受本服务条款。如<br>应不使用或主动取消康盛公司提供的康盛产品。否则,您的任何对<br>使用行为将被视为您对本服务条款全部的完全接受,包括接受康盛 | 供的各种软件产品及服务的法律协议。无论您是个人<br>仔细阅读本协议,包括免除或者限制康盛责任的免责<br>您不同意本服务条款及/或康盛随时对其的修改,您<br>康盛产品中的相关服务的注册、登陆、下载、查看等<br>对服务条款随时所做的任何修改。 |
| 本服务条款一旦发生变更,康盛将在网页上公布修改内容。修改<br>蓄原来的服务条款。您可随时登陆康盛官方论坛查阅最新版服务条款<br>各项条件的约束。如果您不同意本服务条款,则不能获得使用本服。<br>时中止或终止您对康盛产品的使用资格并保留追究相关法律责任的                               | 处后的服务条款一旦在网站管理后台上公布即有效代<br>款。如果您选择接受本条款,即表示您同意接受协议<br>务的权利。您若有违反本条款规定,康盛公司有权随<br>权利。                                        |
| 我同意  我不                                                                                                    | 同意                                                                                                    |
| ©2001 - 2017 Con                                                                                                    | isenz Inc.                                                                                                    |

2) 点击"接受",进入下图:

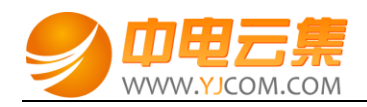

| Discuz!X3.3 简体中文 UTF8 版 20170301 |            |                                                |  |
|----------------------------------|------------|------------------------------------------------|--|
|                                  |            |                                                |  |
| 0                                | 0          | 0                                              |  |
| 环境检查                             |            |                                                |  |
| 项目 Discuz! 所需配置                  | Discuz! 最佳 | 当前服务器                                          |  |
| 操作系统不限制                          | 类Unix      | 🖌 Linux                                        |  |
| PHP版本 5.2                        | 7.0        | 7.0.16                                         |  |
| 附件上传不限制                          | 2M 🔦       | ✓ 2M                                           |  |
| GD 库 1.0                         | 2.0        | <ul> <li>bundled (2.1.0 compatible)</li> </ul> |  |
| cURL 库 不限制                       | 开启         | ✔ 开启 7.29.0                                    |  |
| OPcache 不限制                      | 开启         | 关闭                                             |  |
| 磁盘空间 30MB                        | 不限制        | ▼ 34GB                                         |  |
| 目录、文件权限检查                        |            |                                                |  |
| ./uc_server/data/backup          | ✔ 可写       | ✔ 可写                                           |  |
| ./uc_server/data/logs            | 🖌 可写       | ✓ 可写                                           |  |
| ./uc_server/data/tmp             | 💙 可写       | ✔ 可写                                           |  |
| ./uc_server/data/view            | 💙 可写       | ✔ 可写                                           |  |
| 函数依赖性检查                          |            |                                                |  |
| 函数名称                             | 检查结果       | 建议                                             |  |
| mysqli_connect()                 | ✔ 支持       | 无                                              |  |
| gethostbyname()                  | ✔ 支持       | 无                                              |  |
| file_get_contents()              | ✔ 支持       | 无                                              |  |
| xml_parser_create()              | ✔ 支持       | 无                                              |  |
| fsockopen()                      | ✓ 支持       | 无                                              |  |
| 上一步下一步                           |            |                                                |  |
| ©2001 - 2017 Comsenz Inc.        |            |                                                |  |

3) 点击"下一步",进入下图:

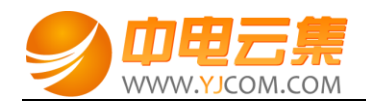

| <b>Discuz!</b> 安装向导                        | Discuz!X3.3 简体中文 UTF8 版 20170301 |  |
|--------------------------------------------|----------------------------------|--|
|                                            | <b>、境</b><br>nter                |  |
| ☆査安装环境 ○ ○ ○ ○ ○ ○                         | 创建数据库 安装                         |  |
| ● 全新安装 Discuz! X (含 UCenter Server)        |                                  |  |
| ○ 仅安装 Discuz! X (手工指定已经安装的 UCenter Server) |                                  |  |
| 上一步下一步                                     |                                  |  |
| ©2001 - 2017 Comsenz Inc.                  |                                  |  |

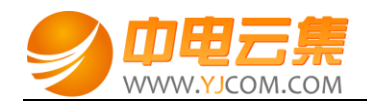

| Discuz! 安装向导<br>Discuz!X3.3 简体中文 UTF8 版 20170301 |                          |                         |  |
|--------------------------------------------------|--------------------------|-------------------------|--|
| <u>3. 安装数据库</u><br>正在执行数据库安装                     |                          |                         |  |
|                                                  |                          |                         |  |
| 埴写数据库信息                                          |                          |                         |  |
| 数据库服务器:                                          | localhost                | 数据库服务器地址, 一般为 localhost |  |
| 数据库名:                                            | discuz                   |                         |  |
| 数据库用户名:                                          | root                     |                         |  |
| 数据库密码:                                           | 8ZpBjj <mark>koz</mark>  |                         |  |
| 数据表前缀:                                           | pre_                     | 同一数据库运行多个论坛时,请修改前缀      |  |
| 系统信箱 Email:                                      | admin@admin.com          | 用于发送程序错误报告              |  |
| 埴写管理员信息                                          |                          |                         |  |
| 管理员账号:                                           | admin                    |                         |  |
| 管理员密码:                                           |                          | 管理员密码不能为空               |  |
| 重复密码:                                            |                          |                         |  |
| 管理员 Email:                                       | admin@admin.com          |                         |  |
|                                                  | 下一步                      |                         |  |
|                                                  | ©2001 - 2017 Comsenz Inc |                         |  |

数据库密码在 default.pass 里的 MySQL password:后面部分就是。

4) 点击"下一步",如下图:

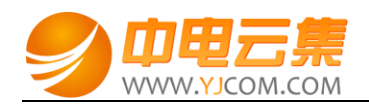

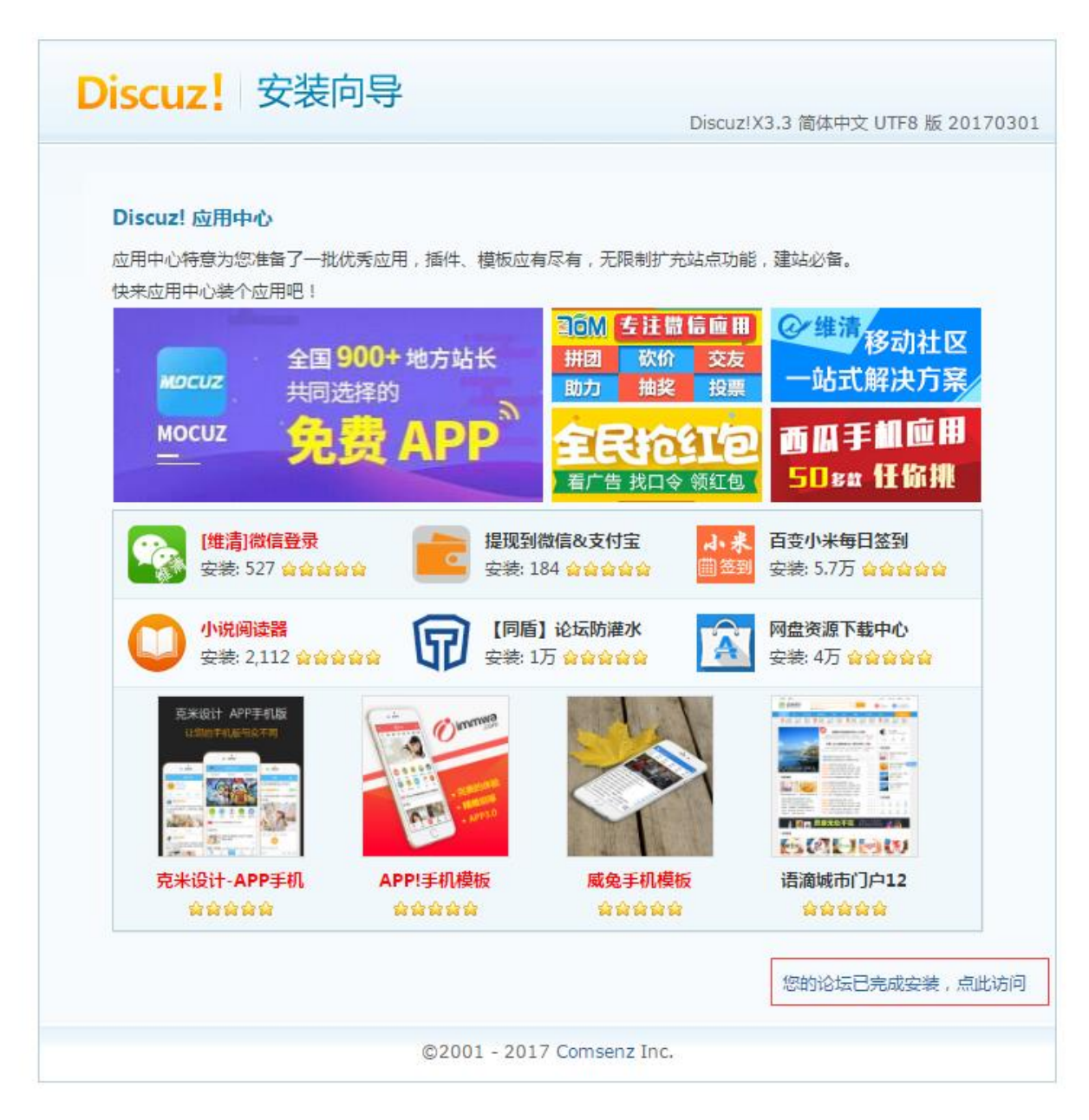

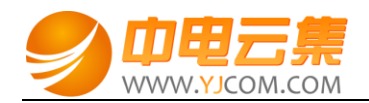

| -                                                                                                    |                                                  |             |
|----------------------------------------------------------------------------------------------------|--------------------------------------------------|-------------|
|                                                                                                    | 用户名 ▼ □ 自动3                                      | 登录 抄<br>と 寸 |
| 论坛                                                                                                    |                                                  | 快捷导航        |
| 请输入搜索内容                                                                                                    | 帖子 ▼ 🝳 热搜: 活动 交友 discuz                          |             |
| ▶ 〉 论坛<br>Ŋ 今日: 0   昨日: 0   帖子: 0   会员: 1   欢迎新会员: adr                                                            | Imin                                             | Ē           |
| Discuz!                                                                                                    |                                                  |             |
| 型 默认版块                                                                                                    | 0 / 0 从未                                         |             |
| 在线会员 - 1 人在线 - 0 会员(0 隐身), 1 位游客 - 最高记                                                                            |                                                  |             |
| 💶 管理员 🛛 🔽 超级版主 📃 版主 🗾 会员                                                                                          |                                                  |             |
|                                                                                                    |                                                  |             |
| 当前只有游客或隐身会员在线                                                                                                    |                                                  |             |
| 当前只有游客或隐身会员在线<br><b>直方论坛</b><br>提供最新 Discuz! 产品新闻、软件下载与                                                           | 司技术交流                                            |             |
| 当前只有游客或隐身会员在线<br><b> <b>     Tiseuz:net</b><br/></b>                                                              | 与技术交流<br>主机                                      |             |
| 当前只有游客或隐身会员在线<br><b>直方论坛</b> 提供最新 Discuz! 产品新闻、软件下载与<br>Comsenz 漫游平台 Yeswan 专用主<br>Powered by <b>Discuz!</b> X3.3 | 与技术交流<br>主机<br>Archiver   手机版   小黑屋   <b>Con</b> | isenz Inc   |

5) 这样就安装好了。后台地址为:<u>http://您的 IP/admin.php</u>

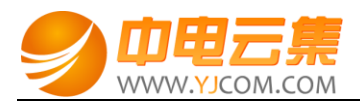

| ← → C 🗋 121.1                               | /admin.ph       | p?                             |                    | ۲ 🖒 🗵              |
|---------------------------------------------|-----------------|--------------------------------|--------------------|--------------------|
| Discuz!                                     | 前 全局 界面 内容      | 用户门户论坛群组 防灌水运                  | 营 应用 工具 站长 UCenter | 您好,admin [退出] 站点首页 |
| Control Panel                               | 首页 [+]          |                                |                    | 搜索 MAP↓            |
| <ul><li>○ 管理中心首页</li><li>○ 常用操作管理</li></ul> | Discuz! Board 管 | 理中心                            |                    |                    |
|                                             | 文件校验[立即检测]      |                                |                    |                    |
|                                             | ☯ 请稍候           |                                |                    |                    |
|                                             | 在线成员            |                                |                    |                    |
|                                             | admin           |                                |                    |                    |
|                                             | 管理团队留言          |                                |                    |                    |
|                                             | 留言              |                                | 有效期: 30 天 提交       |                    |
|                                             | 系統信息            |                                |                    |                    |
|                                             | Discuz! 程序版本    | Discuz! X3.3 Release 20170301  |                    |                    |
|                                             | UCenter 客户端版本   | UCenter 1.6.0 Release 20170101 |                    |                    |
|                                             | 服务器系统及 PHP      | Linux / PHP v7.0.16            |                    |                    |
|                                             | 服务器软件           | nginx/1.11.10                  |                    |                    |
|                                             | 服务器 MySQL 版本    | 5.6.35                         |                    |                    |
|                                             | 上传许可            | 2M                             |                    |                    |
|                                             | 当前数据库尺寸         | 4.28 MB                        |                    |                    |
|                                             | 当前附件尺寸          | [详情]                           |                    |                    |
|                                             |                 |                                |                    |                    |

# 2、软件安装路径

| 软件名称         | 路径地址                  |
|--------------|-----------------------|
| 默认站点 www 根目录 | /yjdata/www/          |
| Nginx1.11    | /usr/local/nginx      |
| php7.0       | /usr/local/php        |
| mysql5.6     | /usr/local/mysql      |
| mysqldata    | /usr/local/mysql/data |

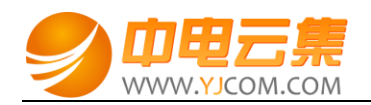

| Vsftpd3.0.2                  | /etc/vsftpd            |
|------------------------------|------------------------|
| phpMyAdmin-4.6.6             | /yjdata/www/phpmyadmin |
| Discuz! X3.3 正式版【2017-03-01】 | /yjdata/www/           |

#### 3、绑定域名

默认 IP 已经可以访问,您的域名解析到 IP 后即可使用!

如果需要在服务器里做绑定操作,按如下:

打开配置文件 vi /usr/local/nginx/conf/nginx.conf 找到 server\_name localhost;

在 localhost 后添加域名

例如: server\_name localhost yourdomain.com;

```
#keepalive_timeout 0;
keepalive timeout 65;
#gzip on;
server {
   listen
             80;
   server_name localhost;
   #charset koi8-r;
   #access_log logs/host.access.log main;
   location / {
       root /yjdata/www;
       index index.html index.htm index.php;
   #error_page 404
                                /404.html;
    # redirect server error pages to the static page /50x.html
    #
```

在 localhost 后面加 www.yourdomain.com 即可 (www.yourdomain.com 用您自己的域名代

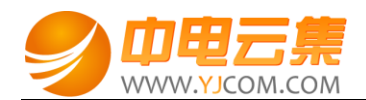

替)

## 4、常用命令

服务启动,停止,重启操作

mysql: systemctl (start|stop|restart) mysqld.service

vsftpd: systemctl (start|stop|restart) vsftpd.service

nginx: /usr/local/nginx/sbin/nginx -s reload

这命令是重新加载 nginx 配置文件

## 5、伪静态

rewrite ^([^\.]\*)/topic-(.+)\.html\$ \$1/portal.php?mod=topic&topic=\$2 last;

rewrite ^([^\.]\*)/article-([0-9]+)-([0-9]+)\.html\$ \$1/portal.php?mod=view&aid=\$2&page=\$3 last;

 $rewrite \land ([\land.]^*)/forum - (\w+) - ([0-9]+) \land tml \$ 1/forum .php?mod=forumdisplay&fid=\$2&page=\$3 last;$ 

 $rewrite \land ([\land.]^*)/thread - ([0-9]+) - ([0-9]+) \land trn l \$ 1/forum .php?mod = viewthread \& tid = \$2 \& extra = page \% 3D \$4 \& page = \$3 last;$ 

伪静态规则中切勿包含如下代码,否则 php 会无法运行:

if (!-e \$request\_filename) {

return 404;

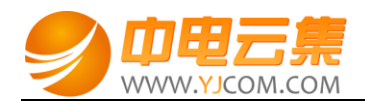

}